ONOMATEΠΩNYMA: \_\_\_\_\_\_ TMHMA: \_\_\_\_\_\_ HMEPOMHNIA: \_\_\_\_\_

## ΦΥΛΛΟ ΕΡΓΑΣΙΑΣ

**Δραστηριότητα 1**<sup>n</sup>: Εισάγετε στο έργο σας τα αντικείμενα crab1-a και starfish1-a από τον φάκελο animals της βιβλιοθήκης του scratch. Μετονομάστε τα αντικείμενα σε κάβουρα και αστερία αντίστοιχα. Στη συνέχεια εισάγετε το σκηνικό underwater από τον φάκελο nature της βιβλιοθήκης σκηνικών του scratch. Τοποθετείστε τον αστερία στο κάτω μέρος του σκηνικού αριστερά και τον κάβουρα στο κάτω μέρος του σκηνικού δεξιά. Εφαρμόστε την επιλογή περιστρέψιμο για τις δυνατότητες κατεύθυνσης και των δύο αντικειμένων.

Στη συνέχεια γράψτε τον παρακάτω κώδικα για τον κάβουρα:

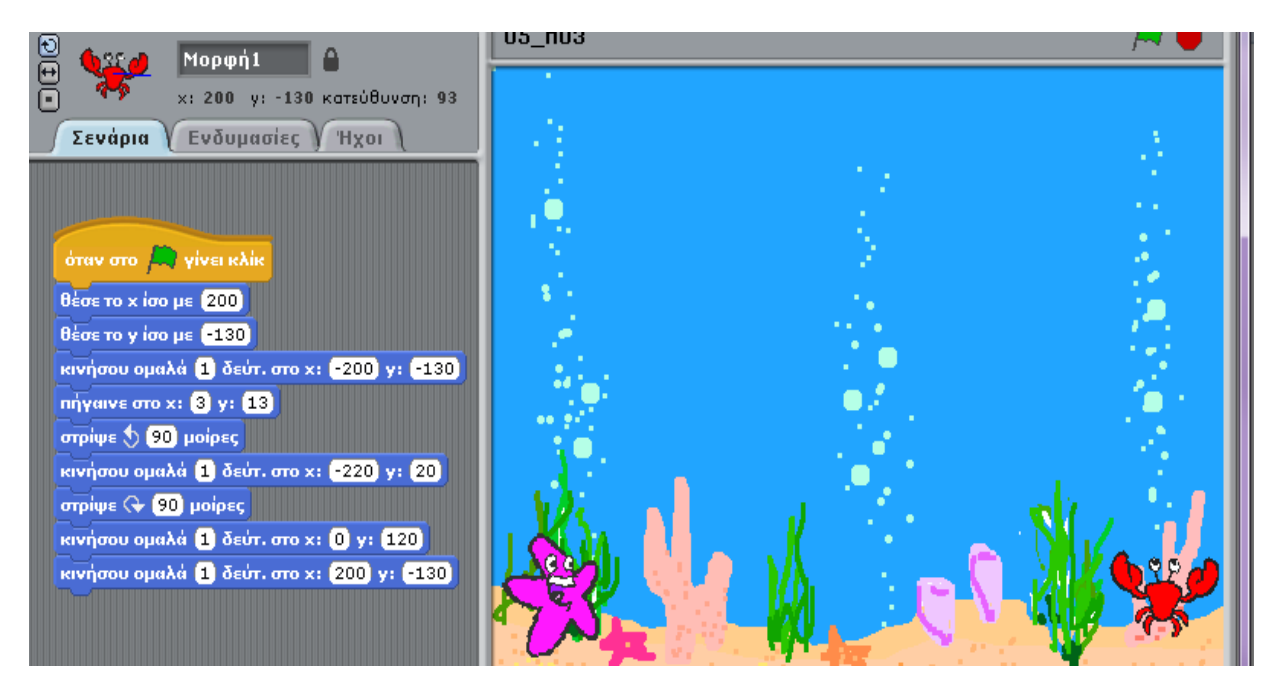

Εξηγείστε ποιο είναι το αποτέλεσμα εκτέλεσης των δύο πρώτων εντολών κίνησης:

Εξηγείστε ποιο είναι το αποτέλεσμα της τρίτης εντολής κίνησης: \_\_\_\_\_

Στη συνέχεια γράψτε τον παρακάτω κώδικα για τον αστερία:

| <ul> <li>Νορφή2</li> <li>Μορφή2</li> <li>χ: -200 γ: -130 κατεύθυνση: 85</li> <li>Σενάρια</li> <li>Ενδυμασίες</li> <li>Ήχοι</li> </ul> |
|----------------------------------------------------------------------------------------------------|
|                                                                                                    |
|                                                                                                    |
| όταν στο 🛤 γίνει κλίκ                                                                                                    |
| θέσε το χίσο με (-200)                                                                                                    |
| θέσε το γ ίσο με -130                                                                                                    |
| κινήσου ομαλά 1 δεύτ. στο x: 200 y: -130                                                                                              |
| πήγαινε στο x: 3 y: 13                                                                                                    |
| στρίψε 🕀 90 μοίρες                                                                                                    |
| κινήσου ομαλά 1 δεύτ. στο x: 220 y: 20                                                                                                |
| στρίψε 🔩 90 μοίρες                                                                                                    |
| κινήσου ομαλά 1 δεύτ. στο x: 0 y: 120                                                                                                 |
| κινήσου ομαλά 1 δεύτ. στο x: -200 y: -130                                                                                             |
|                                                                                                    |

## Τρέξτε το πρόγραμμά σας.

Με ποια εντολή τα δύο αντικείμενα συναντιούνται για πρώτη φορά; \_\_\_\_\_

Από το μενού Διόρθωσε επιλέξτε Ξεκίνησε απλό βηματισμό. Κατόπιν από το ίδιο μενού επιλέξτε Όρισε απλό βηματισμό -> Αναβόσβησε περιοχές (αργά) και τρέξτε το σενάριό σας παρατηρώντας προσεκτικά τις εντολές που εκτελούνται και τα αποτελέσματά τους.

στρίψε 🕞 90 μοίρες

κινήσου ομαλά 1 δεύτ. στο χ: 220 γ: 20

και

Τι συμβαίνει όταν εκτελεστούν οι εντολές : για τα δύο αντικείμενα;

Ποια είναι η αρχική θέση του κάθε αντικειμένου; \_\_\_\_\_

Με ποιές εντολές το κάθε αντικείμενο επιστρέφει στην αρχική του θέση; \_\_\_\_\_

Δοκιμάστε να προσθέσετε έναν ήχο της αρεσκείας σας που να παίζει καθ' όλη τη διάρκεια εκτέλεσης του σεναρίου σας.

Αποθηκεύστε το σενάριό σας με όνομα κίνηση και το επώνυμό σας δίπλα.

**Δραστηριότητα 2<sup>n</sup>:** Δημιουργείστε πρόγραμμα χρησιμοποιώντας τις παρακάτω εντολές για την μορφή 1. Θέλουμε η μορφή 1 να «πιάσει» τη μορφή 2.

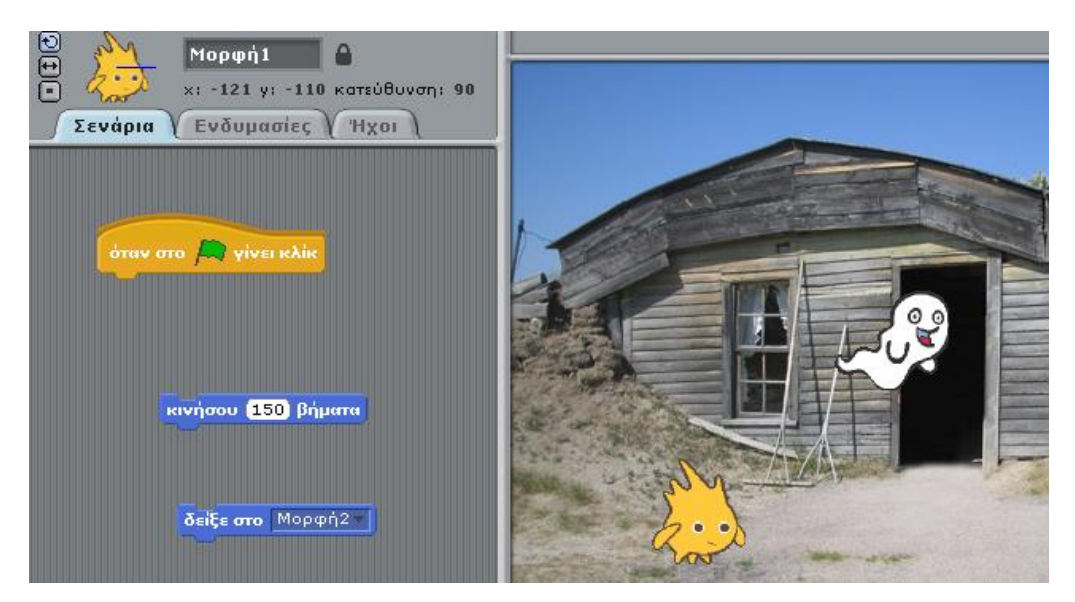

Τρέξτε το.

Μπορείτε να περιγράψετε τη λειτουργία της εντολής «δείξε στο μορφή2»;

**Δραστηριότητα 3**<sup>n</sup>: Δημιουργείστε πρόγραμμα χρησιμοποιώντας αντικείμενο και σκηνικό της αρεσκείας σας. Το αντικείμενο θέλουμε να κινείται από τη μια άκρη του σκηνικού στην άλλη. Διερευνήστε τις εντολές κίνησης και χρησιμοποιείστε την κατάλληλη εντολή για να αναγκάσετε τη μορφή σας να κάνει μεταβολή, δηλαδή να αλλάξει η κατεύθυνσή του κατά 180 μοίρες, όταν αγγίξει τα όρια της οθόνης.